## ACCUDEMIA: HOW TO CANCEL AN ADVISING APPOINTMENT

- 1. Log in to the appointment scheduler via <u>https://appointments.csusm.edu</u>.
- 2. Click on View All.

| California State University San Marcos | Hom     | e Session Log   | s Appointments • | Reports    |
|----------------------------------------|---------|-----------------|------------------|------------|
|                                        |         |                 |                  |            |
| Upcoming Appointments                  |         |                 |                  | Create New |
|                                        |         |                 |                  |            |
|                                        |         |                 |                  |            |
| V                                      | iew All | New Appointment |                  |            |

3. Search and select **All or Academic Advising** under location.

| Search   | Reset 🕤 |  |  |  |
|----------|---------|--|--|--|
| LOCATION |         |  |  |  |
| All      | •       |  |  |  |
| ADVISOR  |         |  |  |  |
| Search   | Q       |  |  |  |

4. Select the upcoming **appointment**.

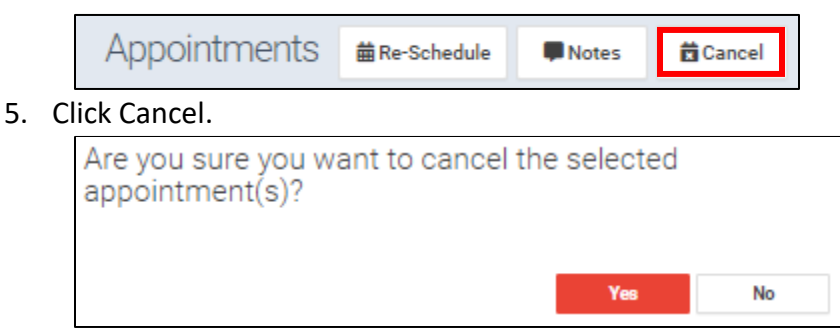

- 6. Finally, click Yes to finalize cancellation.
  - An immediate confirmation email will be sent to your Cougar email.